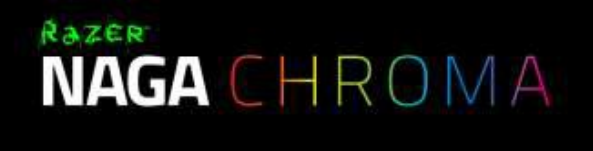

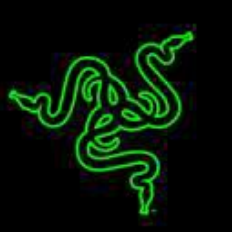

# Razer Naga Chroma SK príručka

# Zoznam:

- Str. 1 Obsah balenia, systémové požiadavky a registrácia
- Str. 2 Pehľad zariadenia
- Str. 2 Inštalácia
- Str. 3 Nastavenie
- Str. 8 Naprogramovanie makro
- Str. 12 Údržba a čistenie

# Obsah balenia, systémové požiadavky a registrácia:

Balenie zahŕňa:

- Razer Naga Chroma myš
- Informácie o výrobku v angličtine

Systémové požiadavky:

- PC alebo Mac s Voľný USB port
- Windows 7, 8, 10, Mac OS X (10.9 alebo vyšší)
- Internetové pripojenie
- 100 MB voľného miesta na disku

#### Registrácie

Zaregistrovať svoj výrobok, navštívte prosím: <u>www.razerzone.com/registration</u> (len v cudzom jazyku)

#### Technická podpora

Čo dostanete:

- 2 roky záruka od výrobcu
- Technická podpora vhttp://support.razerzone.com/alebosos@gamead.cz.

www.cerninnys.ck

# Prehľad myši:

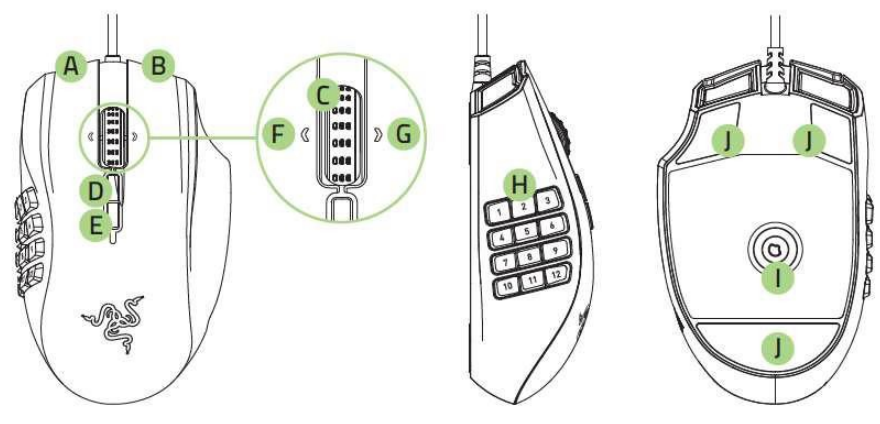

- A. ľavé tlačítko
- B. Pravé tlačítko
- C. Scrolovacie koliesko
- D. Zvýšenie DPI
- E. Zníženie DPI
- F. Ľavý bočný klik –posun stránky dolu
- G. Pravý bočný klik posun stránky nahor
- H. 12 programovateľných tlačítok pre palec
- I. 16000 DPI 5G Laserový senzor
- J. Klzné plochy

# Inštalácia

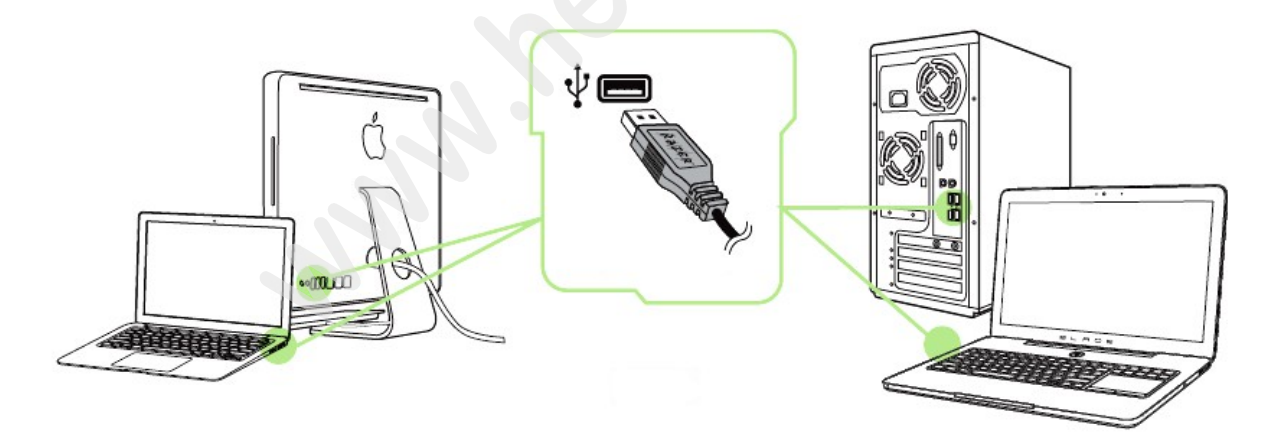

- 1. Pripojte zariadenie do počítača
- 2. Inštaláciu Razer Synapse <u>www.razerzone.com/synapse</u>
- 3. Spusťte inštaláciu a postupujte podľa pokynov na obrazovke
- 4. Zaregistrujte alebo prihláste sa v programe synapse

### Nastavenie

Upozornenie: funkcie popísané nižšie sú popísané s Razer Synapse 2.0 a môžu líšiť v závislosti na verzii operačného systému a softvéru

|                |                          | Selling and the second second s |
|----------------|--------------------------|----------------------------------------------------------------------------------------------------|
|                |                          |                                                                                                    |
|                |                          |                                                                                                    |
|                | KEYMAPS                  |                                                                                                    |
|                | 1 2 3 4                  | 5 6 7 8                                                                                                    |
| SELECT PROFILE |                          |                                                                                                    |
| Profile V      |                          | 2)                                                                                                    |
| +              | 1 Left Click             | 6 Scroll Up                                                                                                    |
|                | 2 Right Click 5          | 7 Scroll Down                                                                                                    |
| Profile        | 3 Scroll Click           | 8 In-Game Configurator                                                                                                    |
|                | 4 Sensitivity Stage Down | P Num Lock                                                                                                    |
| LINK PRUGRAM   | 5 Sensitivity Stage Up   |                                                                                                    |
|                |                          |                                                                                                    |
|                |                          |                                                                                                    |
|                |                          | 7                                                                                                    |
|                | du ta shire              |                                                                                                    |
|                |                          |                                                                                                    |
|                |                          | Last cloud back-up on: <u>Sync Now</u>                                                                                                    |
|                |                          |                                                                                                    |
|                |                          |                                                                                                    |

3

#### Profil

. .

Umožňuje vytvoriť, Uložiť a odstrániť vlastné myši nastavenia profilov.

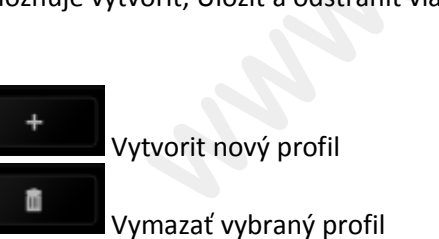

Kopírovat, importovat či exportovat profily

Pri zaškrtnutí volby LINK APPLICATION môžete spúšťať zvolený profil priamo zo zoznamu aplikácii.

| Profile       |        |
|---------------|--------|
| + 1           |        |
| PROFILE NAME  | Сору   |
| Profile       | Export |
| LINK PROGRAM  |        |
| notepad++.exe | tar    |

### Top View

Tu môžete nakonfigurovať jednotlivé tlačítka:

|                                                                           |                                                                                                    | john.doe@razerzone.com 🔻 💿 🛛 🖨 🗕 🗴                                            |
|---------------------------------------------------------------------------|----------------------------------------------------------------------------------------------------|-------------------------------------------------------------------------------|
| MOUSE                                                                     | MACROS ADD ON STATS                                                                                                    | - ALS                                                                         |
| CUSTOMIZE                                                                 | ERFORMANCE LIGHTING CALIBRATION                                                                                               |                                                                               |
| SELECT PROFILE<br>Profile<br>+<br>PROFILE NAME<br>Profile<br>LINK PROGRAM | KEYMAPS<br>1 2 3 4 5<br>1 Left Click<br>2 Right Click<br>3 Scroll Click<br>4 Sensitivity Stage Down<br>5 Sensitivity Stage Up | 6 7 8<br>6 Scroll Up<br>7 Scroll Down<br>8 In-Game Configurator<br>9 Num Lock |
| Razer Naga Chroma                                                         | GO TO SIDE VIEN                                                                                                    | B 9<br>7<br>Last cloud back-up on: Sync Now                                   |

#### Side View

Tu môžete nakonfigurovať bočné tlačítka myši

|                   |            | of .                 | nn.doe@razerzone.com                   |
|-------------------|------------|----------------------|----------------------------------------|
| MOUSE MACI        | KOS AND ON |                      |                                        |
| CUSTOMIZE         | MANG       |                      |                                        |
|                   |            |                      |                                        |
|                   | KEYMAPS    |                      |                                        |
|                   | 1 2        | 3 4 5                | 6 7 8                                  |
| SELECT PROFILE    |            |                      |                                        |
| Profile 🔻         |            |                      |                                        |
| +                 | 1 1        |                      | 7 7                                    |
|                   | 2 2        |                      | 8 8                                    |
| PROFILE NAME      |            | TTE                  | 0                                      |
| Profile           |            |                      |                                        |
| LINK PROGRAM      | 4 4        | 21 A 100             | (10) 0                                 |
|                   | 5 5        |                      | (1)                                    |
|                   | 6 6        |                      | (12) =                                 |
|                   |            | SIDE VIEW IMAGE VIEW | N                                      |
|                   |            | GO TO TOP VIEW       |                                        |
|                   |            |                      |                                        |
|                   |            |                      |                                        |
|                   |            |                      | Last cloud back-up on: <u>Sync Now</u> |
| *                 |            |                      |                                        |
| Parer Naga Chroma |            |                      |                                        |
| Razer Naga Chroma |            |                      |                                        |

#### Funkce tlačítek – Button Assigment Menu

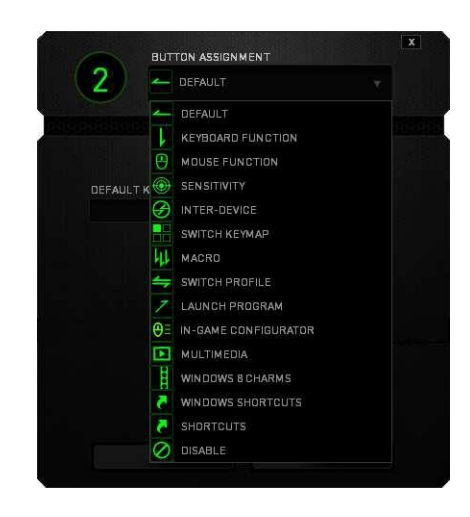

Default – Základné funkcie tlačidiel

Keyboard Function – Táto funkcia umožňuje priradiť vybrané funkčné klávesy na klávesnici.

- Mouse Function táto funkcia priradí danému lačidlu inú funkciu myší z daného záznamu.
- Sensitivity dá vám prístup k nastaveniu citlivosti myši, jako rýchlo sa bude pohybovať kurzor po obrazovke
  - Inter-device umožní zmenu funkcie iných zariadení pracujúcich s Razer Synapse 2.0. napr. spojenie s hernou klávesnicou.
  - Switch Keymap umožňuje prepnutie nadefinovaných funkcií tlačítok zo zvoleného zoznamu.
  - Macro umožňuje priradiť tlačitku zvolené uložené makro funkcie.
- Switch Profile umožňuje nadefinovaným tlačítkam zmenu voľby profilu z vašich uložených
  - Launch Program umožňuje nadefinovaným tlačítkam spustiť zvolený program.

In-game Configurator – Umožnuje spustenie konfigurácie myši behom spustenej hry

Multimedia Funcion – umožňuje spustiť možnosti ovládánia multimediálneho prehrávača.

**Windows 8 charms** – umožňuje prepnutie nadefinovaných funkcií tlačitiek k príkazom vo Windows. Pre via informácii sa pozrite na: http://windows.microsoft.com/en-sg/windows-8/getting-around-tutorial

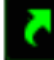

profilov

**Windows Shortcut** – umožňuje priradenie funkcie tlačítka k príkazom v OS. Viac:<u>https://support.microsoft.com/cs-cz/kb/126449</u>

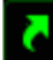

**Shortcut** – umožňuje priradenie funkcie tlačítka k príkazom v OS. Viac: <u>https://support.apple.com/kb/ht1343</u>

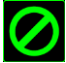

Disable – vypne funkčnosť daného tlačítka.

www.cerninnys.ck

#### Performance tab

Nastavení citlivosti myši a rychlosti pohybu kurzoru.

|                                                                               | jol                                                                                                    | hn.doe@razerzone.com 🔻 🕥 🛛 📮 🗴                            |
|-------------------------------------------------------------------------------|----------------------------------------------------------------------------------------------------|-----------------------------------------------------------|
| MOUSE MA                                                                      |                                                                                                    | - ALS                                                     |
| CUSTOMIZE                                                                     | FORMANCE                                                                                                    |                                                           |
| SELECT PROFILE<br>Profile<br>+ + +<br>PROFILE NAME<br>Profile<br>LINK PROGRAM | SENSITIVITY The number of dots-per-inch [DPI] of mouse movement.  ENABLE X-Y SENSITIVITY DPI: 1800  ACCELERATION The rate of increase of speed in the cursor with respect to mouse movement I I I I I I I I I I I I I I I I I I I | CONFIGURE SENSITIVITY STAGES<br>16000<br>ent.<br>7 8 9 10 |
|                                                                               | POLLING RATE<br>The frequency of data updates (Hz) for the device.                                                                                                    | Last cloud back-up on: <u>Sync Now</u>                    |
| Razer Naga Chroma                                                             |                                                                                                    |                                                           |

#### Sensitivity

Tu nastavíte citlivosť myši. Doporučené hodnoty sú v rozmedzí 1600-1800.

#### **Enable X-Y Sensitivity**

Pri zaškrtnutom políčku máte možnosť nastaviť citlivosť pre každú os samostatne.

#### Acceleration

Veľkosť zrýchlenia pohybu kurzoru po obrazovke. Doporučené nastavenie pre Windows je 0 a pre Mac 5.

#### PollingRate

Tu nastavujete rychlost odozvy. Čím väčšie číslo tým rýchlejšie myš reaguje na dané činnosti. Môžete vybrať jednu z týchto možností – 125Hz (8ms), 500Hz (2ms) a 1000Hz (1ms). Doporučené hodnoty sú 500Hz-1000Hz.

#### Lighting tab

Tu môžete upravovať funkcie podsvietenia myši, prípadne danú funkciu podsvietenia synchronizovať s ostatnými kompatibilními produktami.

|                   |            |                |             | john.doe@razerzone.com 🔻 🕥 🛛 🛊 -                    | - X |
|-------------------|------------|----------------|-------------|-----------------------------------------------------|-----|
| MOUSE MACR        |            |                |             | - AS                                                |     |
|                   |            | LIGHTING       | CALIERATION |                                                     |     |
|                   |            |                |             |                                                     |     |
|                   |            |                |             |                                                     |     |
|                   | SCROLL W   | HEEL THUMBGRID | LOGO        |                                                     |     |
| SELECT PROFILE    |            |                |             |                                                     |     |
| Profile           | Snectra    | um Cyrclinn    |             | OLONE.                                              |     |
| + 6 +++           |            |                |             | GLUNE                                               |     |
| PROFILE NAME      | 0          |                |             |                                                     |     |
| Profile           |            |                |             |                                                     |     |
| Link pageatu      |            |                |             |                                                     |     |
| LINK PRUGRAM      |            |                |             |                                                     |     |
|                   |            |                |             |                                                     |     |
|                   |            |                |             | C.V                                                 |     |
|                   | BRIGHTNESS |                |             | Switch off all lighting when display is turned off. |     |
|                   | DIM        | NORMAL         | BRIGHT      | 6                                                   |     |
|                   |            |                |             |                                                     |     |
| Ca.               |            |                |             | Last cloud back-up on: Sync Now                     |     |
|                   |            |                |             |                                                     |     |
|                   |            |                |             |                                                     |     |
| Razer Naga Chroma |            |                |             |                                                     |     |
|                   |            |                |             |                                                     |     |
|                   |            |                |             |                                                     |     |

#### **Calibration tab**

Tu môžete kalibrovať senzor na daný povrch po ktorom bude myš pohybovať a tiž nastaviť do akej výšky nadvihnutia myši jej senzor schopný snímať pohyb.

| MOUSE             | MACROS     | .1.                                                           |                                                                      | john.doe@razerzone.com 👻      | o o - x<br>MS   |
|-------------------|------------|---------------------------------------------------------------|----------------------------------------------------------------------|-------------------------------|-----------------|
| CUSTOMIZE         | PERFORMANC | CHING                                                         | CALIBRATION                                                          | BEREAK NAME                   | S               |
|                   | N          | ENABLE SURFACE C                                              | ALIBRATION                                                           |                               |                 |
|                   |            | RAZER MATS                                                    | Razer Vespula Speed                                                  |                               |                 |
|                   |            | O OTHERS                                                      |                                                                      |                               |                 |
|                   |            | LIFTOFF RANGE                                                 |                                                                      |                               |                 |
|                   |            | l you're experiencing tracki<br>left, rightand scroll wheel m | ng issues, please manually reset you<br>reuse buttons for 5 seconds. | 10<br>Ir mouse by holding the |                 |
| (n)               |            |                                                               |                                                                      | Last cloud back-up on:        | <u>Sync Naw</u> |
| Razer Naga Chroma |            |                                                               |                                                                      |                               |                 |

Pokiaľ máte podložku Razer, zvoľte ju zo záznamu pre optimálnu kalibráciu. Při zvolení druhej možnosti vykonajte kalibráciu senzoru ručne.

#### Macrostab

Tu môžete vytvárať vlastné makro – reťazce príkazov. Následne ich ukladať a vyvolať podľa potreby.

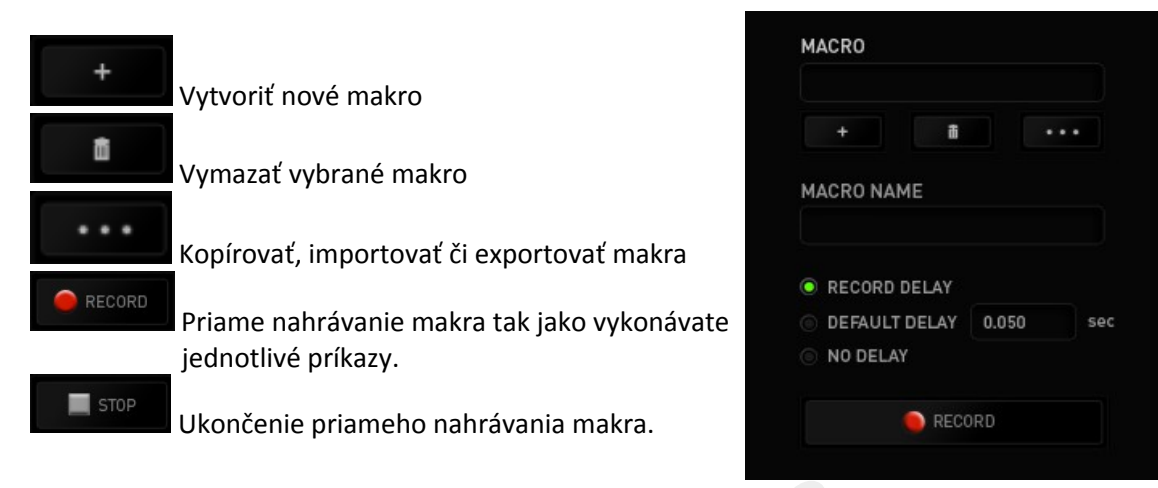

Pri priamom nahrávaní makra máte možnosť zvoliť:

Recorddelay – bude nahrávaná aj rýchlosť zadávania príkazov.

**Default delay** – každý príkaz bude mať nastavenú prodlevu medzi jednotlivými príkazmi.

Delay – bude nahrávať len príkazy bez prodlevy.

|                   |            | john.doelārazerzone.com 🔻 💿 🛛 🔅 — 🗴                                                                            |
|-------------------|------------|----------------------------------------------------------------------------------------------------|
|                   |            | <u>a</u> C                                                                                                    |
| MOUSE MACROS      |            | The second second second second second second second second second second second second second second second s |
|                   |            |                                                                                                    |
|                   | <i>N</i> . |                                                                                                    |
|                   |            |                                                                                                    |
|                   |            |                                                                                                    |
| MACRO             |            |                                                                                                    |
| Macro 1           |            |                                                                                                    |
| + 8 +++           |            |                                                                                                    |
|                   |            |                                                                                                    |
| Macro 1           |            |                                                                                                    |
|                   |            |                                                                                                    |
|                   |            |                                                                                                    |
| NO DELAY          |            |                                                                                                    |
|                   |            |                                                                                                    |
| RECORD            |            |                                                                                                    |
|                   |            |                                                                                                    |
|                   |            |                                                                                                    |
| rin.              |            |                                                                                                    |
|                   |            |                                                                                                    |
|                   |            |                                                                                                    |
| Razer Naga Chroma |            |                                                                                                    |

|                                                                    |           | john.d oe@razerzone.com 🔻 💿 🛛 🔯 🗕 🗴                                                                                                    |
|--------------------------------------------------------------------|-----------|----------------------------------------------------------------------------------------------------|
| MOUSE                                                              | MACROS    |                                                                                                    |
| 800000000000000000000000000000000000000                            |           |                                                                                                    |
| MACRO<br>Macro 1<br>+ #<br>MACRO NAME<br>Macro 1<br>• RECORD DELAY |           | <ul> <li>P</li> <li>0.0.63 seconds delay</li> <li>L</li> <li>0.0.31 seconds delay</li> <li>P</li> <li>0.0.47 seconds delay</li> <li>L</li> </ul> |
| NO DELAY                                                           | 0.050 SEC |                                                                                                    |
|                                                                    |           |                                                                                                    |
| da                                                                 |           |                                                                                                    |
| ÷                                                                  |           |                                                                                                    |
| Razer Naga Chroma                                                  |           |                                                                                                    |
|                                                                    |           |                                                                                                    |

Akonáhle máte už vytvorené makro, môžete ho ešte ďalej upravovať podľa potreby.

| 1      | Editách konkrétneho príkazu        |
|--------|------------------------------------|
| â      | Zmazanie príkazu                   |
|        | Presunutie príkazu o riadok vyššie |
| ▼      | Presunutie príkazu o riadok nižšie |
| INSERT | vloženie dodatečných príkazov      |

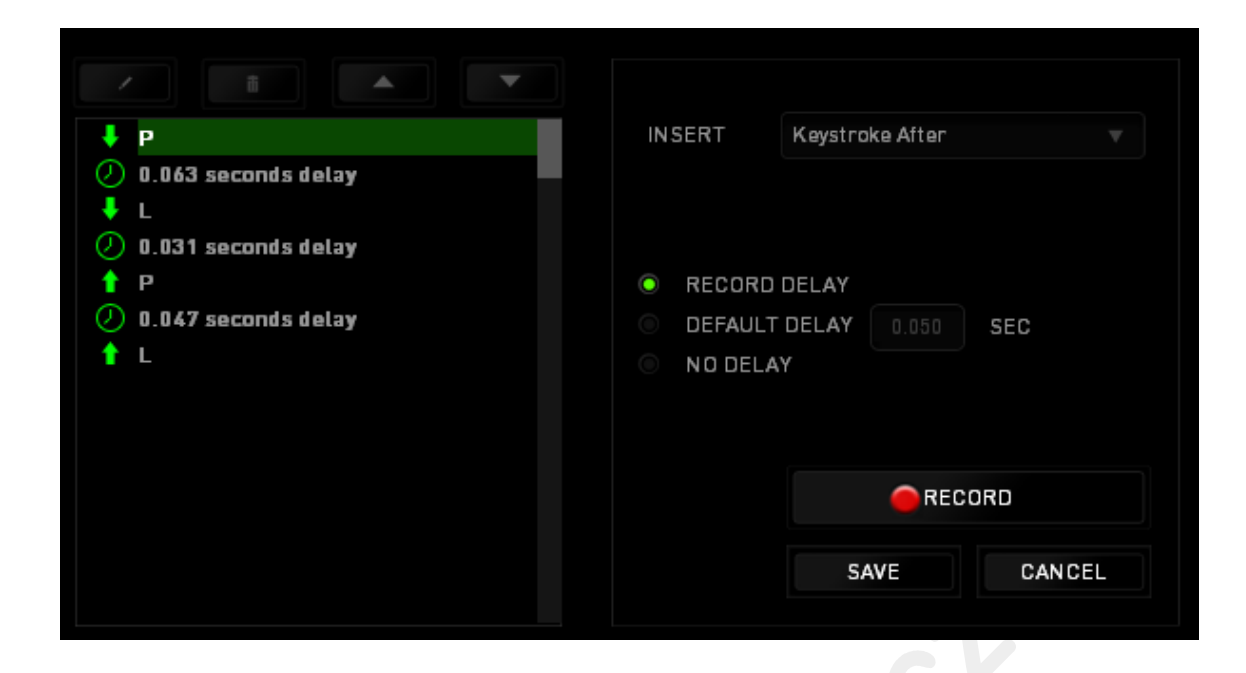

#### Add on tab

Unožňuje zariadeniu priradiť dodatočné špecifické nastavenia pre hru. Pre možnosť používania je potrebné túto funkciu povoliť zaškrtnutím políčka USE RAZER NAGA ADD ON.

| MOUSE             | MACROS | ADD ON                                                                                                    | john.doelBrazerzona.com 🔻 💿 🔹 – 🗴 |
|-------------------|--------|----------------------------------------------------------------------------------------------------|-----------------------------------|
|                   | J'h    | ENABLE IN-GAME CONFIGURATOR<br>In-Game Hotkey<br>Click here to learn more about the In-Game Config<br>USE RAZER NAGA ADD DN<br>To learn more about Razer Add Ons, visit www.geti | jurator<br>mba.com                |
|                   |        |                                                                                                    |                                   |
|                   |        |                                                                                                    |                                   |
|                   |        |                                                                                                    |                                   |
| Razer Naga Chroma |        |                                                                                                    |                                   |

#### Stats&Heatmaps

Zapnutím tejto funkcie ktorá je normálne vypnutá môžete vizuálne sledovať informácie o tom jako klávesnica a myš využívate a napr. Ktoré tlačítka stláčíte najviac atď.

#### Obrázok je len ilustračný:

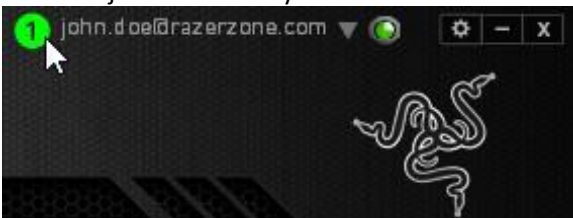

Viac informácii nájdete v anglickej príručke.

#### Using The In-game Configurator

Aby ste mohli v hre tento konfigurátor používať, musí byť v Razer Synapse povolený. Tento konfigurátor Tento konfigurátor prekryje obrazovku hry a zostane aktívny len pokiaľ je aktívny Razer Synapse.

Konfigurátor obsahuje sadu podfunkcií ktoré sú pre zariadenie k dispozícii. Pre všetky funkcie je nutné

Spustenie konfigurátora je možné vo všetkých kompatibilných hrách buď:

\*kombináciou kláves ALT+~

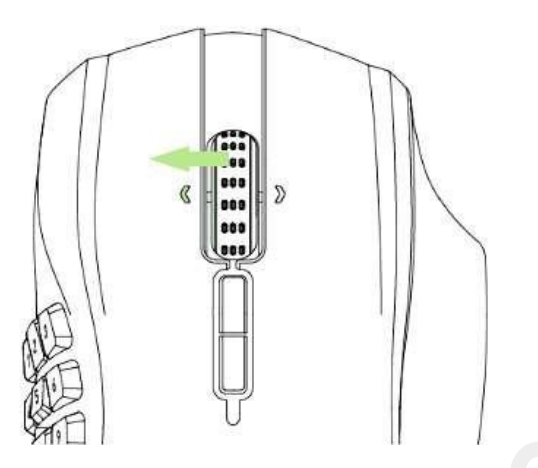

Pre túto akciu môžete pomocou Razer Synapse nakonfigurovať aj iné

#### Mouse tab

Základné zobrazenie konfigurátora pri jeho prvom spustení.

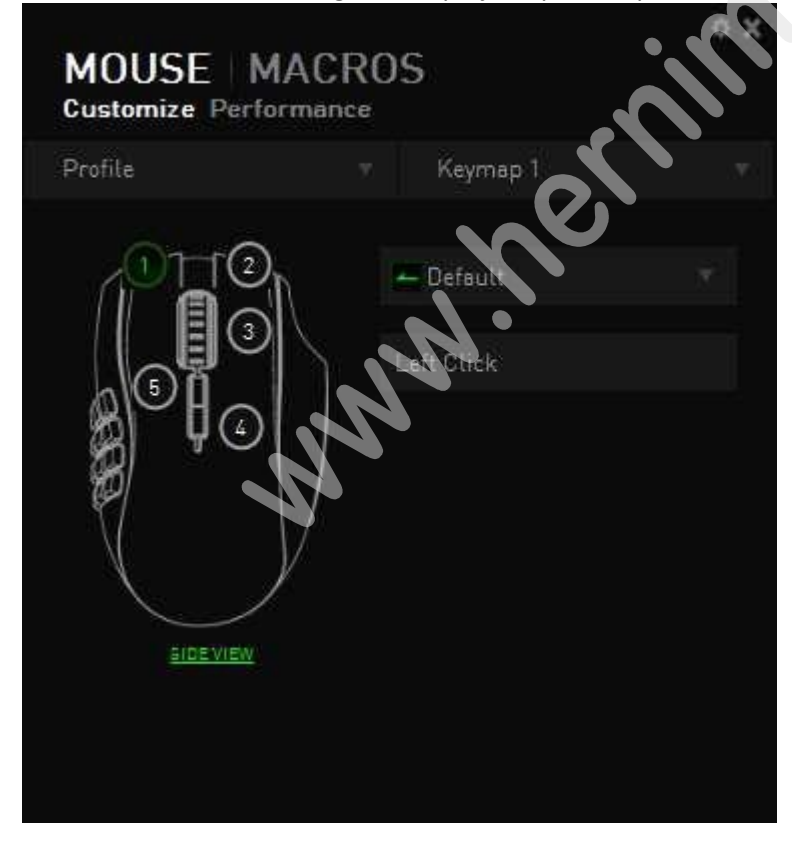

Podrobnejšie informácie nájdete v anglickom manuály.

# Údržba a čistenie

Zariadenie vyžaduje minimálnu údržbu ale odporučujeme raz za Mesin vykonať tieto úkony:

- Myš odpojte od počítača a pomocou suchej alebo navlhčenej Hančičky v teplej vode jemne očistite nečistoty.
- K čisteniu medzier používajte guľaté špáratko alebo navlhčené tampóny pre astenie uší.
- K prípadnému čisteniu optiky myši použite len suché tampóny do uší.